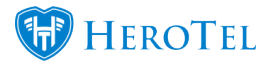

## **Data Protection**

The blog details the additions and improvements to HeroTill's System according to with the **Generally Accepted Privacy Protection** regulations globally.

Read More about privacy regulations in your regions:

- <u>GDPR</u> (EU)
- -<u>PoPI</u> (RSA)

### **Added Data protection debug switch**

If the "Show Data Protection" switch is set to **Yes** then the Data Protection functionality (detailed below) will be applicable on your HeroTill:

| Show Data Protection Yes        |                     |        |              |
|---------------------------------|---------------------|--------|--------------|
|                                 |                     |        | Update       |
| A new permission "Data Protecti | on" has been added: |        |              |
|                                 |                     |        |              |
| Data Protection                 | ON                  | ON     | <b>v</b>     |
| Close                           |                     | Delete | Save changes |

This Permission should be utilised with absolute caution. Details on where this permission will be required will be explained below.

Wisps will be notified prior to this functionality being made active on their systems.

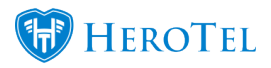

## Added / updated user licence agreement on admin user first login / after update

HeroTill's End User License terms and conditions have been updated. Admin users who have not yet accepted the current version of this License will be requested to accept them again before being allowed to continue making use of HeroTill.

If the terms are updated in the future, the Admin user will be requested to accept the new version. Users who do not agree will not be able to legally utilise HeroTill.

Wisps will be notified prior to this functionality being made active on their systems.

If you have any questions about the terms of use please feel free to email support@herotill.com.

## Added Data protection permission to export certain customer list and banking exceptions report

#### Customers with Incomplete Bank Details screen:

A new permission "**Data Protection Write**" has been added for an admin user to be able to copy and export items from the on Bank Details Exception Report screen.

#### Customer list screen:

Copying and exporting items from the **Customer List** screen requires either the "**Data Protection Write**" permission or **Accounting Adjustment** permission.

For both cases a pop-up appears warning the User that the information is confidential:

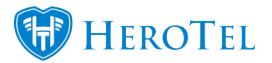

| Please note:                                                                                            | ×                          |
|----------------------------------------------------------------------------------------------------|----------------------------|
| The information you are downloading is confidential and sho<br>with your company's privacy regulations. | ould be used in accordance |
|                                                                                                    | Cancel OK                  |

# Added "Data Protection" button to edit customer screen

A light blue Button "Data Protection" has been added to the Edit Customer Screen:

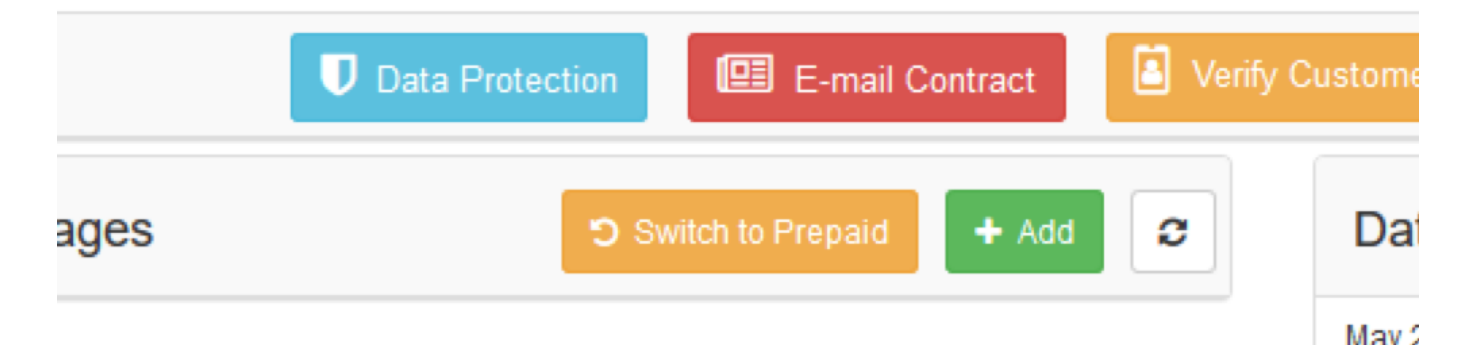

(Only users with the **Data Protection** permission **Read** or **Write** will be able to see and use the button.)

The Button allows the admin user to fulfil a customer's legal right as a **Data Subject** to request:

- 1. Access to their Data
- 2. Right to be forgotten (Anonymisation)

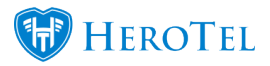

#### Access to their Data (Subject Access Request)

A customer (or Data subject) has the legal right to access the data the Wisp has collected from them. HeroTill has made this a simple process by submitting a Subject Access Request when Customers make the request to access their data.

Admin User will need the **Data Protection** permission **Read** or **Write** to be able to process this request.

The Process of such a request is as follows:

- 1. A customer contacts the helpdesk / support person requesting access to their Data
- 2. The Admin user will then process the request by selecting the **Data Protection Button** -> **Subject Access Request Tab** -> **Send Message:**

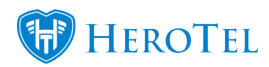

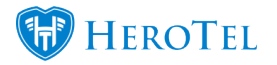

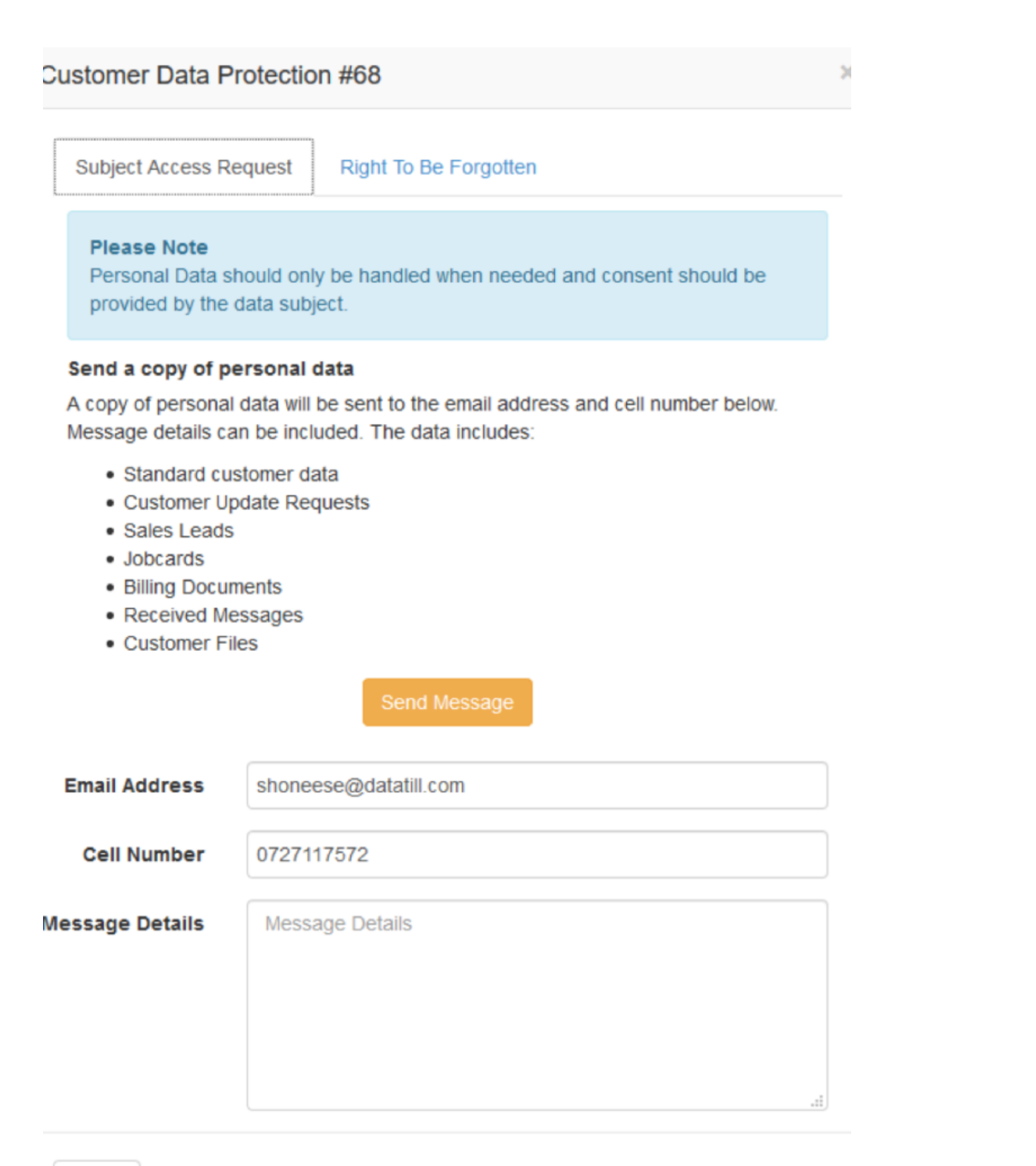

Close

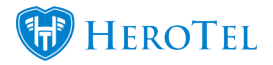

3. The customer will receive **an email** stating that they have requested their data. The email includes a **link** to a page where they will be able to download their information after entering the verification code.

\*The link is only active for 24 hours after which a new Access Request will have to be processed.

| DataTill Test Existing System<br>No Debtors, Traditional SageOne                                                                                | 0<br>00  | 4 |
|----------------------------------------------------------------------------------------------------|----------|---|
| Personal Data Request                                                                                                    | Download |   |
| Good day Sherlock Holmes                                                                                                    |          |   |
| We have received your data access request. The data consists of information that has been provided to DataTill, in order to deliver services.   |          |   |
| Customer privacy is important to DataTill. A verification code will be required to access the information contained in the data access request. |          |   |
| A verification code has been sent via SMS to                                                                                                    |          |   |
| Please click on the link below to navigate to the download file containing the data.                                                            |          |   |
| "This is the text entered on the Message Details section when requesting data access".                                                          |          |   |
| <u>click here</u>                                                                                                    |          |   |
| This link will expire on 2018-05-24 10.09:57. If your link has expired you will have to submit another data access request.                     |          | Ŧ |

**A Verification Code** via SMS. The verification code must be entered after the link has been followed:

| File Download     |                                          |            |
|-------------------|------------------------------------------|------------|
| Verification Code | 549491                                   |            |
|                   | Please enter your file verification code | 📥 Download |

4. Once Customers have followed the link and entered the verification code they will be able to download the zip folder of their data which contains the individual items of data:

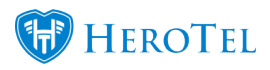

#### dre view

### This PC > Downloads

| ^      | There is more                          |                  |                 |        |
|--------|----------------------------------------|------------------|-----------------|--------|
|        | 🔡 customer_47_4011254                  | 46.zip           |                 |        |
| Share  | View                                   |                  | •••             | •      |
| > This | PC > Downloads > customer_47_40112546  |                  |                 |        |
| ^      | Name                                   | Date modified    | Туре            | Size   |
|        | 违 0UY87myltGh2klnjn5Mh5ddZMhWjQC1      | 2018/05/15 10:44 | Adobe Acrobat D | 29 KB  |
| *      | 7prczdZv38sRMxyz7yXE3Mwh0uoarhBAv      | 2018/05/15 10:44 | PNG File        | 17 KB  |
| * II.  | 9I1LkEi80EP6VIilQnjn5XqLiB9InCtieVdYg7 | 2018/05/15 10:44 | PNG File        | 21 KB  |
| e      | 🖬 AJxqtjla7HnSO2OOe6jXmGT4M07spkWP     | 2018/05/15 10:44 | PNG File        | 21 KB  |
| e      | 코 f5HUUEnmAX3Vz1Yh36RHgGVVE42C4M       | 2018/05/15 10:44 | Adobe Acrobat D | 29 KB  |
|        | 💿 human_#47.html                       | 2018/05/15 10:44 | Chrome HTML Do  | 43 KB  |
|        | machine_#47.json                       | 2018/05/15 10:44 | JSON File       | 25 KB  |
|        | s5XA5XpLgRo3SA2mprMSJ9lu2sQD1StFS      | 2018/05/15 10:44 | PNG File        | 46 KB  |
|        | 🖻 twLjeNJUdgX3yoVuGRJwNfpaeQFVn7w6     | 2018/05/15 10:44 | PNG File        | 10 KB  |
|        | 🔁 vGUqOrcjy6Opdf7HhXiTr245jz7waQ2TDr   | 2018/05/15 10:44 | Adobe Acrobat D | 29 KB  |
|        | zObMe5YBFO26DtSrZwIn4Jh251FG3edQk      | 2018/05/15 10:44 | PNG File        | 295 KB |

#### The types of information contained in the Zip:

| Section                  | Type of Data                                                                                                    |
|--------------------------|----------------------------------------------------------------------------------------------------|
| Attachments              | All attachments from edit customer screen. Add files to zip file.<br>Taken from customer edit screen.                                                          |
| Compliance documents     | Add these files to zip file.<br>Taken from customer edit screen.                                                                                               |
| Account details          | VAT number<br>Primary contact name<br>Primary contact tel<br>Physical address<br>Postal address<br>Client portal user name<br>Taken from customer edit screen. |
| Customer contact details | Name<br>Email<br>Cell number<br>Taken from customer edit screen.                                                                                               |

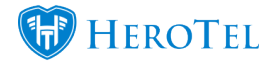

| Customer GPS location details | GPS position<br>Address<br>Taken from customer edit screen.                                              |
|-------------------------------|----------------------------------------------------------------------------------------------------|
| Linked social media accounts  | Social account names and thumbnails of account picture if there is any. Taken from customer edit screen. |
| Billing details               | Billing details. Taken from customer edit screen.                                                        |
| Customer requested changes    | Contact details<br>Billing details<br>Taken from customer edit screen.                                   |
| Radius data packages          | Username<br>Account alias<br>Address of radius account<br>Taken from customer edit screen.               |
| Active data sessions          | IP Addresses<br>Usernames<br>Device names<br>Taken from customer edit screen.                            |
| Previous data sessions        | IP Addresses<br>Usernames<br>Device names<br>Taken from customer edit screen.                            |
| VOIP phone lines              | Phone numbers<br>Taken from customer edit screen.                                                        |
| Usage notification settings   | SMS number<br>Email address<br>Taken from customer edit screen.                                          |

#### **Right To Be Forgotten (Anonymised)**

A customer (or Data subject) has the legal right to request a Wisp to delete (or forget) the information a Wisp has collected from them.

\* Please note that according to the laws of your country, it may be that you may not be able to forget of anonymise a customer if they have had active billing in the last 5 years.

Admin User will need the **Data Protection** permission **Write** only to be able to process this request.

The Process of such a request is as follows:

- 1. A customer contacts the helpdesk / support person requesting to be forgotten (have all their information removed / deleted / anonymised)
- The Admin user with the Data Protection Write Permission will then process the request by selecting the Data Protection Button -> Right To Be Forgotten Tab -> Anonymise Customer / Delete Customer button:

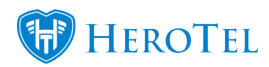

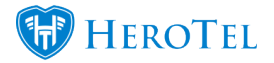

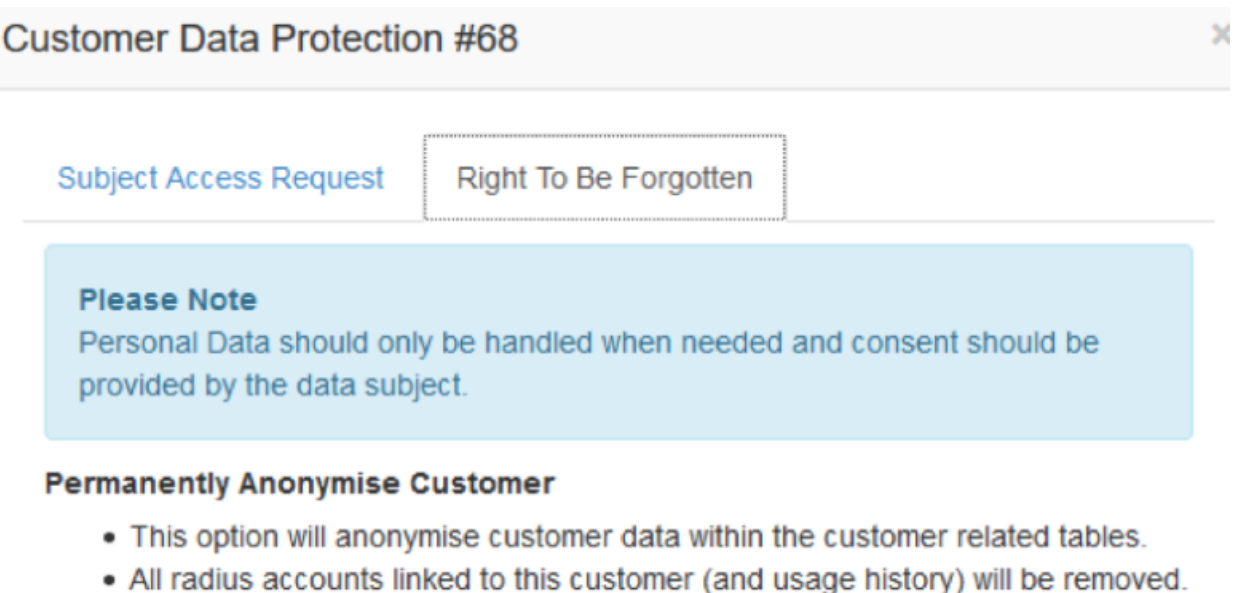

- VOIP data linked to this customer (and usage history) will be delinked.
- Customer attachments and Compliance documents will be deleted.
- · Billing data and tickets that are kept will be anonymised.
- . The customer will not be anonymised within Sage One.
- This action cannot be undone and can only only be performed on customer accounts that are marked as deleted.

Anonymise Customer

#### Permanently Delete Customer

- This option will completely remove the customer from the system.
- All radius accounts linked to this customer (and usage history) will be removed.
- VOIP data linked to this customer (and usage history) will be delinked.
- All recurring billing and financial transactions for this customer will be removed.
- Customer attachments and Compliance documents will be deleted.
- The customer will not be deleted within Sage One.
- This action cannot be undone and can only only be performed on customer accounts that are marked as deleted.

🛕 Delete Customer

Close

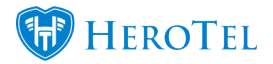

×

Upon selecting one of the options, a warning will pop up:

Are you sure you want to proceed? This action cannot be undone.

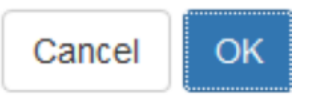

Selecting **OK ->** All traces of customer are removed – no VOIP Phone line linked, no radius accounts, no helpdesk tickets, no ratings, no portal user will exist.

| Customer Group                      | Billing<br>Group | Account<br>Code | Type ⊥† | Name 11                                      | Data<br>Accounts ⊔↑ | Phone 1    | Email 11              | Status 👫          | Categories | Balance 1         | Labels 🕸 | 11 |
|-------------------------------------|------------------|-----------------|---------|----------------------------------------------|---------------------|------------|-----------------------|-------------------|------------|-------------------|----------|----|
| New-group-for<br>suspension-testing | Netcash-Run<br>4 | PRE001_deleted  | Gompany | Pretty<br>Ricky<br><del>(Rickiiiiiiii)</del> |                     | 0727117572 | shoneese@datatiil.com | Deleted Cancelled |            | <del>R-0.00</del> |          |    |

### **Data Retention Period**

Data Retention periods (the length that certain information will be kept) can be setup can be setup by under **Setup -> System Settings -> Data Retention** 

 $\ast$  Permissions required Data Protection Write and System Write

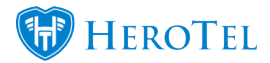

3 • Reports • Tools • Setup • 🕐 •

|    |                                                                                                    |                                            | System Settings                                                                                                    | System                                                                                                    |        |     |
|----|----------------------------------------------------------------------------------------------------|--------------------------------------------|----------------------------------------------------------------------------------------------------|----------------------------------------------------------------------------------------------------|--------|-----|
|    |                                                                                                    |                                            | Notification<br>Welcome Email                                                                                                    | Company<br>Customer Contracts<br>Departments                                                                                    | Update | Al  |
| ļţ | Radius<br>Client D<br>Hotspot<br>Hotspot<br>Hotspot<br>20<br>Hosting<br>Usage I<br>Asterisk<br>20<br>Device<br>Power 1 | La<br>20                                   | Radius Server<br>Client Device Authentication<br>Hotspots<br>Hotspot Templates<br>Hosting Setup<br>Usage Logging<br>Asterisk Server | Social Media Logins Data Retention Billing Payment Gateways Accounting Integration Helpdesk Mail SMTP Settings Mailbox Scraping | Auth   | (po |
|    |                                                                                                    | Device Monitoring<br>Power Monitor Devices | Mailbox Scraping Rules<br>Sales Setup                                                                                               |                                                                                                    |        |     |
|    |                                                                                                    |                                            | Speedtest Servers                                                                                                    | Debugging                                                                                                    |        | 216 |
|    |                                                                                                    |                                            | Company Departments<br>Admin Users<br>Permission Matrix<br>User Role Templates                                                      |                                                                                                    |        |     |

The retention periods for the following are editable:

- Data Retention Notifications
- Data Retention Netflow
- Data Retention Mail Scraper
- Helpdesk tickets

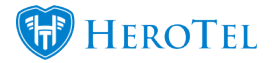

- Invoices and credit notes
- Customer requested changes
- Out of Date radius NAS users
- Job Cards

| Data Retention Setup         |                                                                                  |
|------------------------------|----------------------------------------------------------------------------------|
| Data Retention Notifications | - 3 + Months                                                                     |
|                              | Deletes rows from notification queue table that are older than months specified. |
| Data Retention Netflow       | - 3 + Months                                                                     |
|                              | Deletes rows from netflow log large table that are older than months specified.  |
| Data Retention Mail Scraper  | - 3 + Months                                                                     |

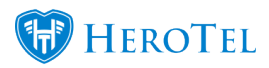

|                |         |        |         |         | Deletes mail message files that are are older than months specified.                                                                                                    |
|----------------|---------|--------|---------|---------|----------------------------------------------------------------------------------------------------|
| Data Retention | Options |        |         |         | Data Retention Cron Enabled Yes                                                                                                    |
|                | Filte   | r By C | ustome  | r Types | Individual *                                                                                                    |
|                |         |        |         |         | Note: GDPR only applies to natural persons.<br>Natural persons are marked as an individual<br>customers instead of a company customer.<br>Customer type selected will apply to all<br>settings below. |
|                |         |        | Affecte | d Data: |                                                                                                    |
|                |         | He     | lpdesk  | Tickets |                                                                                                    |
| Enabled        | No      | -      | 5       | +       | Years                                                                                                    |

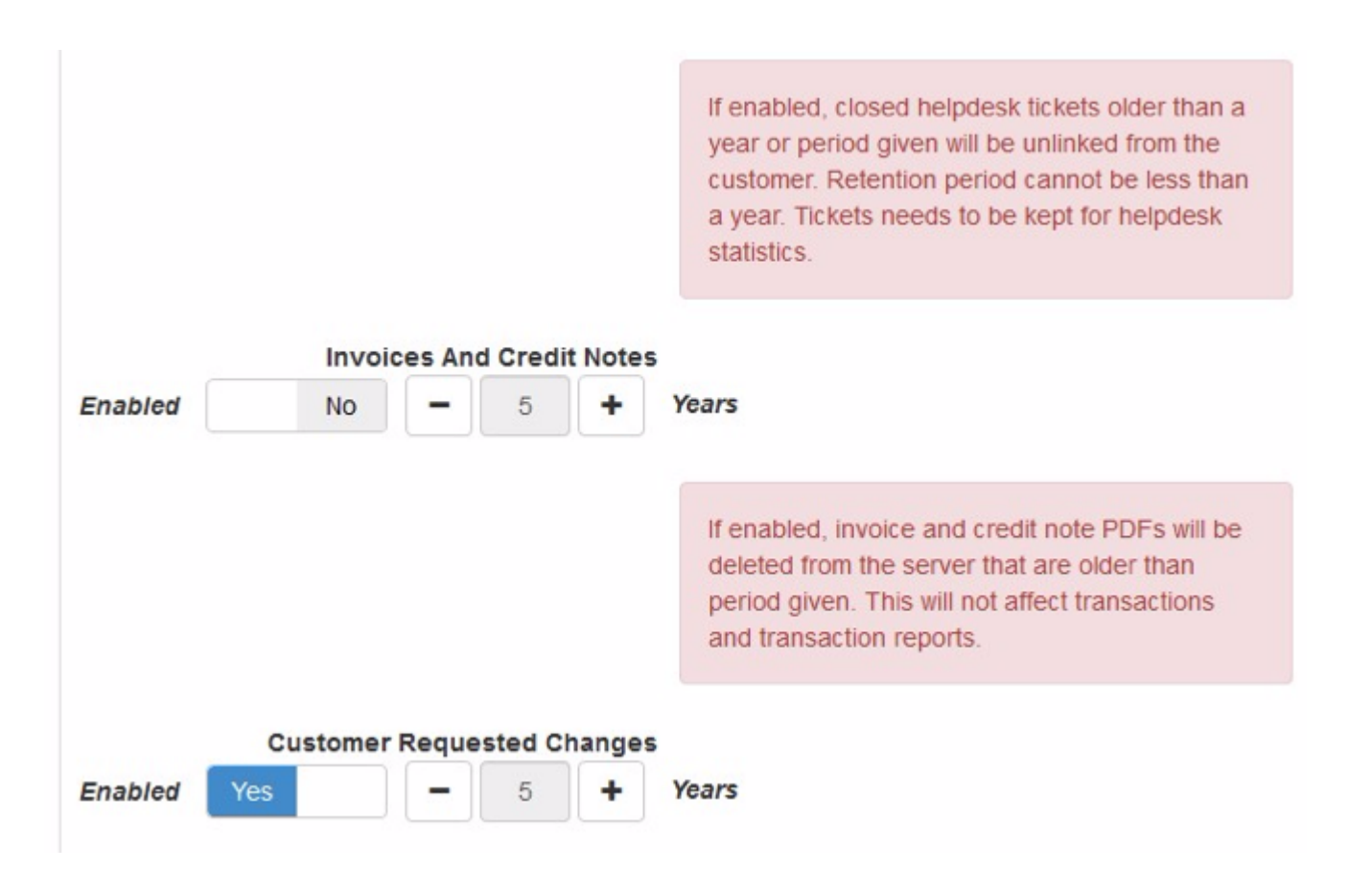

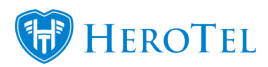

|          |                              | If enabled, customer requested changes that are older than period given will be deleted from the server.                                                    |
|----------|------------------------------|----------------------------------------------------------------------------------------------------|
|          | Out of date Radius NAS users |                                                                                                    |
| Enabled  | No - 5 + Ye                  | ars                                                                                                    |
|          |                              | If enabled, out of date Radius NAS users will be deleted after the specified time.                                                                          |
| Franklad | Job Cards                    |                                                                                                    |
| Enabled  | Yes - 5 + Ye                 | ars                                                                                                    |
|          |                              | If enabled, Job Cards PDFs will be deleted from<br>the server that are older than period given. This<br>will not affect any data pertinent to the Job Card. |

View HeroTill's Privacy Policy